## 嘉兴职业技术学院 **2019** 高职扩招(第二 阶段)报名流程

- 1. 打开浏览器, 输入网址: <u>https://www.zjzs.net</u>;
- 2. 点击右上角"服务平台"中的报名入口;

|             | <b>省教育考试</b><br>UCATION EXAMINATIONS AUT<br>信息公开 政策法规<br>: 研究生考试 」成/ | た<br>HORITY<br>政策解读<br>高考   自学考试                                                                                                    | 2019年10月15日 届<br>社会考试 教师资                                                                                                    | 期二 09-27:29<br>请<br>格考试 — 海夕                                                                                                    | <ul> <li>論入关键字</li> <li>Q</li> <li>N考試</li> </ul> |
|-------------|----------------------------------------------------------------------|----------------------------------------------------------------------------------------------------|----------------------------------------------------------------------------------------------------|----------------------------------------------------------------------------------------------------|---------------------------------------------------|
| 工作动态 🜒 • 不知 | 9使命,砥砺前行!浙江考试试                                                       | 论坛来了一拨儿年轻人                                                                                                    |                                                                                                    | 大"最                                                                                                    | 多跑一次"                                             |
|             |                                                                      | 最新消息.<br>2020年浙江省高考招生职业统<br>关于打印自学考试准考证的通<br>2019年9月全国英语等级考试<br>浙江省2019年面向退役士兵、<br>浙江省教育考试院关于做好20<br>浙江省教育考试院关于做好20<br>2020年海军在浙招飞初检预3 | 第2211年<br>第2211年<br>第22111年<br>第22111年<br>第22111年<br>第22111年<br>第22111年<br>第22111年<br>第22111年<br>第22111年<br>第22111年<br>第22111年<br>第22111年<br>第22111年<br>第22111年<br>第22111年<br>第22111年<br>第22111年<br>第22111<br>第22111<br>第2111<br>第21111<br>第21111<br>第21111<br>第21111<br>第21111<br>第21111<br>第21111<br>第21111<br>第21111<br>第21111<br>第21111<br>第2111 | 服务平台<br>2019年<br>(援名时<br>2019年<br>(現名时<br>2019年<br>第江省高<br>()<br>2019年<br>2019年<br>2019年<br>2019年<br>2019年<br>2019年<br>2019年<br>10<br>10<br>10<br>10<br>10<br>10<br>10<br>10<br>10<br>10 | 》                                                 |
| 进言和目首和      | 院校招生章程                                                               | 百向百答                                                                                                    |                                                                                                    | 27                                                                                                    | 网上查询                                              |
|             | >>                                                                   | まるよう                                                                                                    | >>>                                                                                                    | 回应紧张:回                                                                                                    | <b>04384</b> 10                                   |

3. 进入登录页面后进行注册(已注册的请直接登录);

|                 | 证件号: | 证件号: <mark>330326199909010719</mark> |              |       |  |  |  |  |
|-----------------|------|--------------------------------------|--------------|-------|--|--|--|--|
| 浙江省高校招生考试信息管理系统 | 密 码: |                                      |              |       |  |  |  |  |
| 查看使用说明          | 验证码: |                                      | <b>p</b> ∪LX |       |  |  |  |  |
|                 | 管理员: | ■是                                   |              |       |  |  |  |  |
|                 |      | 登录                                   | 注册           | 忘记密码? |  |  |  |  |

|         | 考生注册页面             |                              |
|---------|--------------------|------------------------------|
| 姓 名:    |                    | 与身份证姓名一致,注册后无法修改             |
| 证件类型:   | 请选择证件类型            |                              |
| 证件号码:   |                    | 填写真实证件号码,注册后无法修改             |
| 出生年月:   |                    |                              |
| 手机号码:   | 330326199909010719 | 请填写有效的手机号码,以保证可接收<br>到系统相关信息 |
| 学校所在县区: | 请选择地市 请选择县区 ,      |                              |
| 密 码:    |                    |                              |
| 重复密码:   |                    |                              |
| 验证码:    |                    | 1 DDR                        |
|         |                    |                              |
|         | 注册                 |                              |

4. 填报相应信息;

| 2019年浙江省高职扩招第二阶段考生报名信息表           |                                                                                                    |                                         |          |       |     |        |         |     |       |       |             |    |           |        |    |  |      |  |
|-----------------------------------|----------------------------------------------------------------------------------------------------|-----------------------------------------|----------|-------|-----|--------|---------|-----|-------|-------|-------------|----|-----------|--------|----|--|------|--|
| 考生等 事候状态:未提文 身份证论正法处证 聚色传 " 嘉兴传 * |                                                                                                    |                                         |          |       |     |        |         |     |       |       |             |    |           |        |    |  |      |  |
| 举业规制                              | 第四十年年二年二年二年二年二年二年二年二年二年二年二年二年二年二年二年二年二年二年                                                                                                    |                                         |          |       |     |        |         |     |       |       |             |    |           |        |    |  |      |  |
| 始名                                |                                                                                                    | (1) (1) (1) (1) (1) (1) (1) (1) (1) (1) |          |       |     |        |         |     | 民族    | 17.89 |             |    |           |        |    |  |      |  |
| 考生类别                              | 考生类别 •                                                                                                    |                                         |          |       | 武治国 | R 政治面談 | e •     |     |       |       |             |    | REAL      | 4技管理人员 | •  |  |      |  |
| 证件类型                              | 身份证 *                                                                                                    |                                         |          |       | 舞台  | E      |         |     |       |       |             |    |           |        |    |  |      |  |
| 爱取通知书邮寄地社                         |                                                                                                    |                                         |          |       |     |        |         |     |       |       |             |    | #522x8865 |        |    |  |      |  |
| 移动电话                              | 13957300134                                                                                                    | 清整确境写电台                                 | 6、便于及时联系 |       | 电话  | =      |         |     |       |       |             |    |           |        |    |  |      |  |
| 户籍所在最市                            | 产量等在最多。1911年 4 前外市 4 南阳区 4                                                                                                    |                                         |          |       |     |        |         |     |       |       |             |    |           |        |    |  |      |  |
| #8I                               | Private (International Control (International Control (Internatio)) |                                         |          |       |     |        |         |     |       |       |             |    |           |        |    |  |      |  |
|                                   | 起告目稿(编式:2012.09) 包绍地(单位)学习成工作 任何职务                                                                                                    |                                         |          |       |     |        |         |     |       | 迂明人   |             |    |           |        |    |  |      |  |
|                                   |                                                                                                    |                                         |          |       |     |        |         |     |       |       |             |    |           |        |    |  |      |  |
|                                   | _                                                                                                    |                                         |          |       |     |        |         |     |       |       |             |    |           |        |    |  |      |  |
| 本人特长                              |                                                                                                    |                                         |          |       |     |        |         |     |       |       |             |    |           |        |    |  |      |  |
| 偷注                                | 28                                                                                                    |                                         |          |       |     |        |         |     |       |       |             |    |           |        |    |  |      |  |
| 之道确境                              |                                                                                                    |                                         |          |       |     |        |         |     |       |       |             |    |           |        |    |  |      |  |
| 原校 4                              |                                                                                                    |                                         |          | 专业    |     | 4      | P业服从    | 3   | ·刘毅 居 | 24称   | <b>次葵参考</b> | 所在 | 地         |        | 委任 |  | 院校服从 |  |
| 清选择统                              | 请选择院校 · 请选择专业                                                                                                    |                                         | 清选择专业    |       | •   |        | ■ 8£ K. |     |       |       |             |    |           |        |    |  | 日親从  |  |
| 清选择税                              | 162                                                                                                    |                                         | •        | 请选择专业 |     | •      |         | 日服从 |       |       |             |    |           |        |    |  |      |  |
| 推交                                |                                                                                                    |                                         |          |       |     |        |         |     |       |       |             |    |           |        |    |  |      |  |

其中需要注意的是:

录取通知书寄发地址请完整填写:省市区街道门牌号(住宅名称/工作单位名称);
 我院在本轮招生设置4个专业。如有两个中意专业请分别填报;如有两个以上中意专业可勾选"专业服从调剂",由学校进行专业调剂。

Ⅲ "园艺技术"与"畜牧兽医"专业浙江省学籍免学费(系统内显示为全部学籍情况下收费),具体详见我校"<u>嘉兴职业技术学院 2019 高职扩招(第二阶段)招生章程</u>"。